## 接続方法(メールアドレスでの登録)

#### ※Wi-Fi接続は1回60分、回数無制限でご利用可能です。

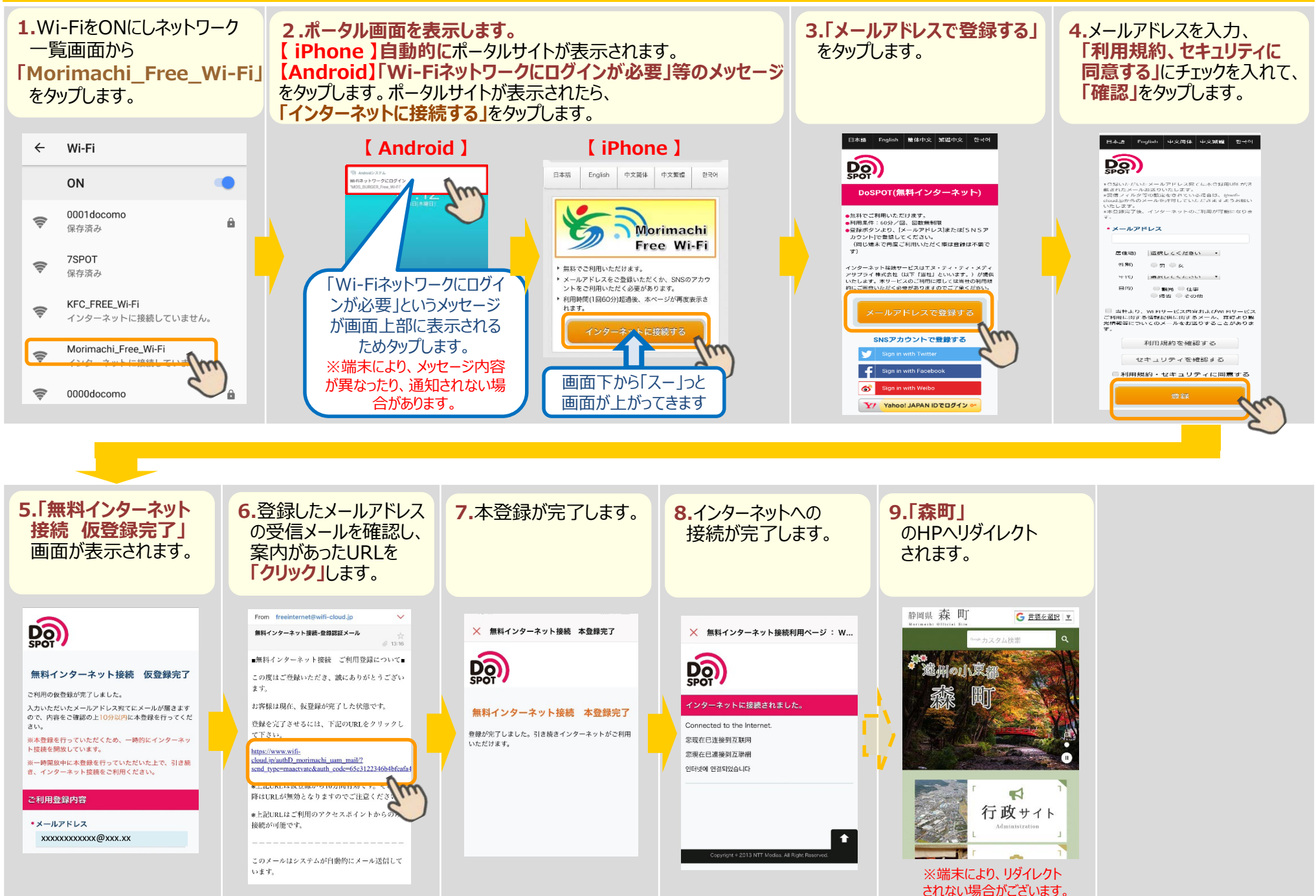

# 接続方法 (SNSアカウントでの登録)

### ※Wi-Fi接続は1回60分、回数無制限でご利用可能です。

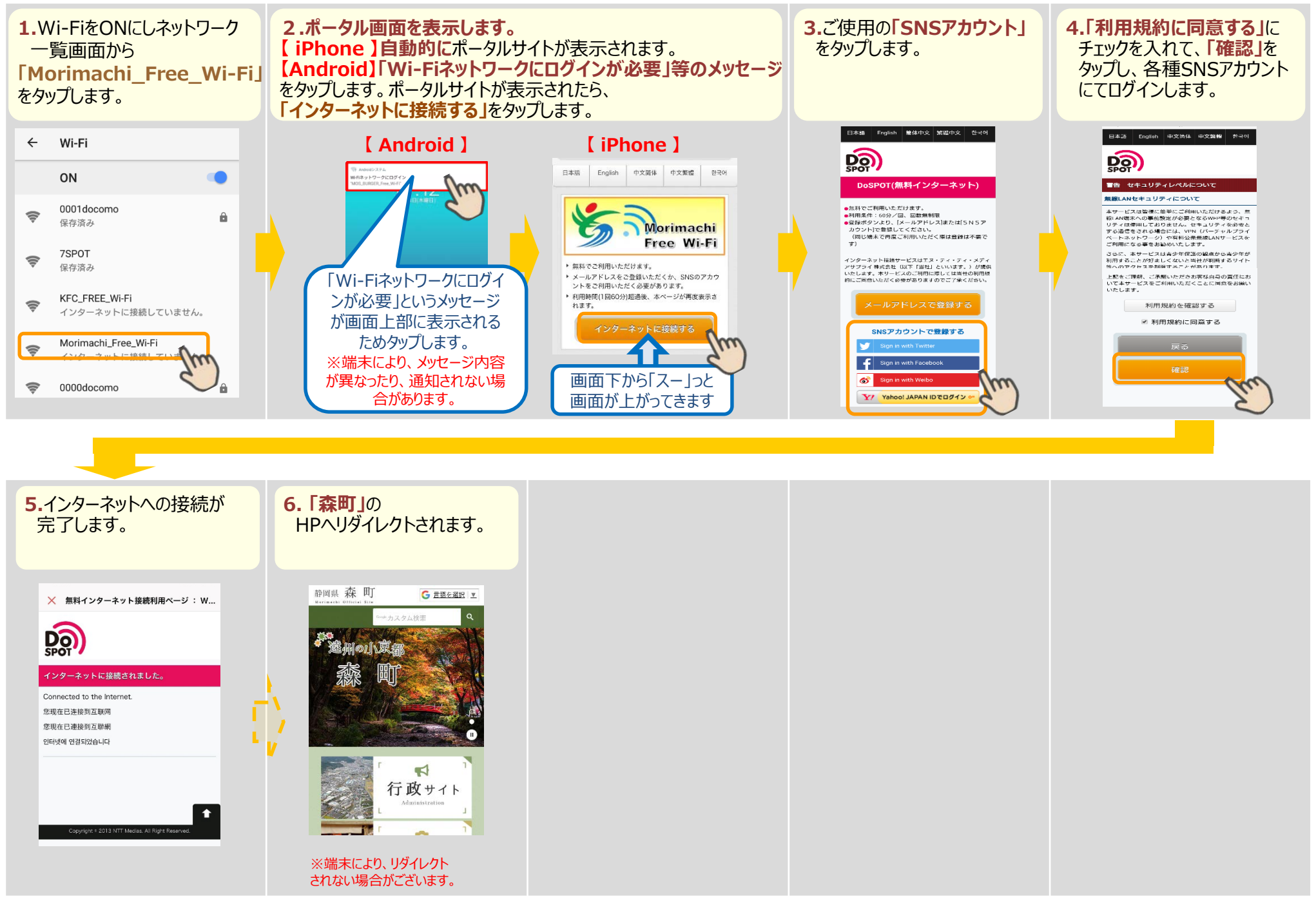

## 接続方法(2回目以降) ※メールアドレス登録・SNSアカウント共通 ※Wi-Fi接

※Wi-Fi接続は1回60分、回数無制限でご利用可能です。

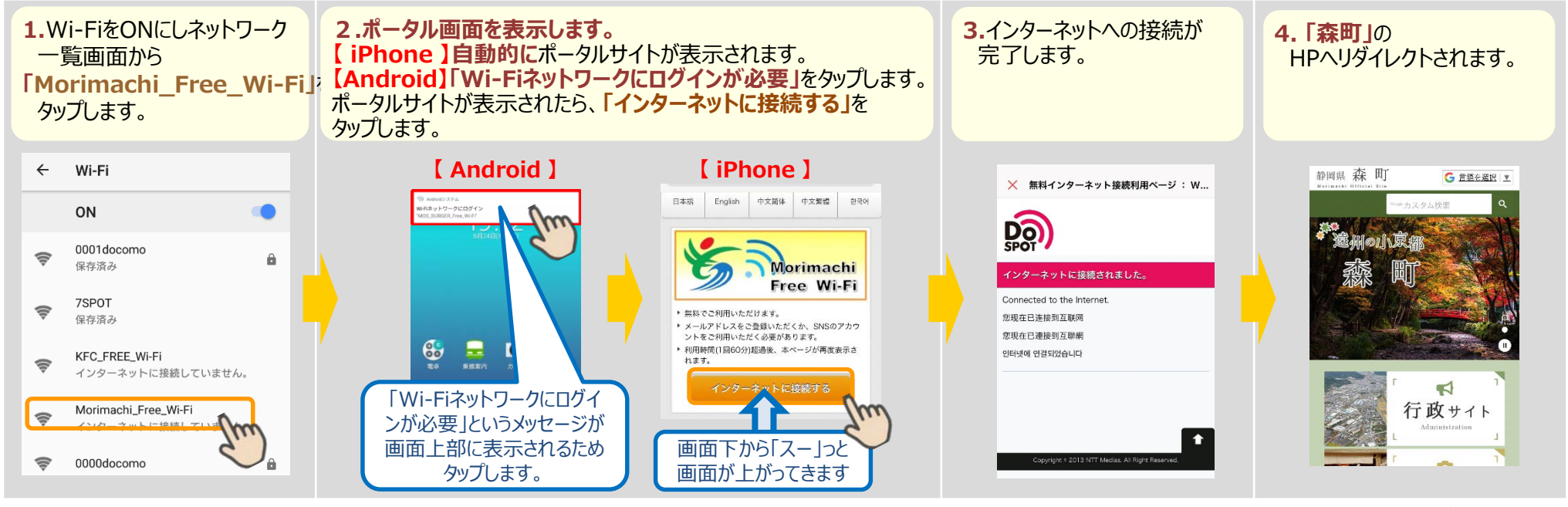

※端末により、リダイレクト されない場合がございます。

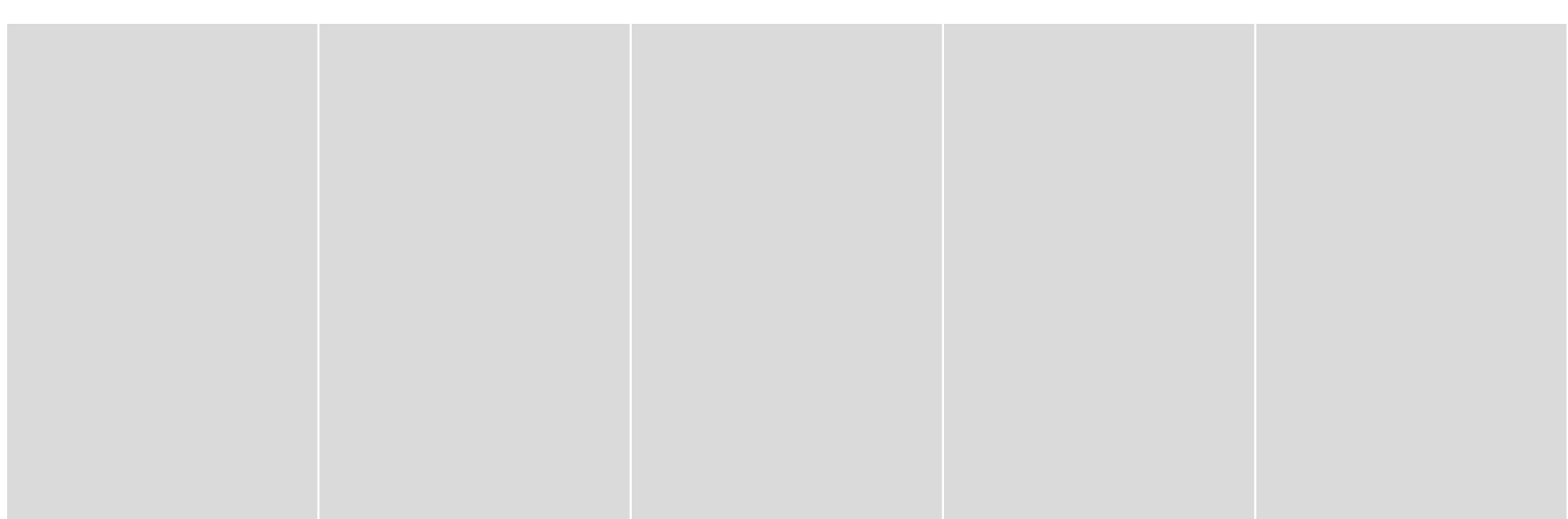